There are only 3 colours, 10 digits and 7 notes; it is what we do with them that's important. *Jim Rohn* 

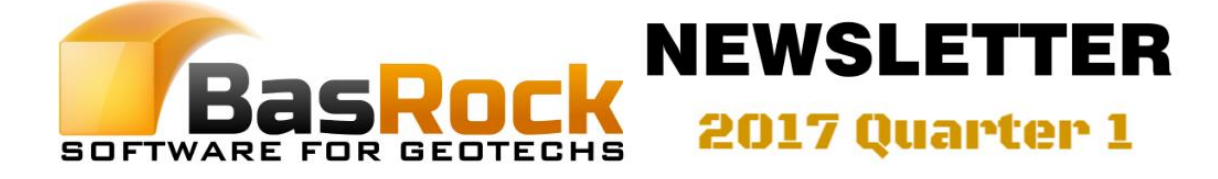

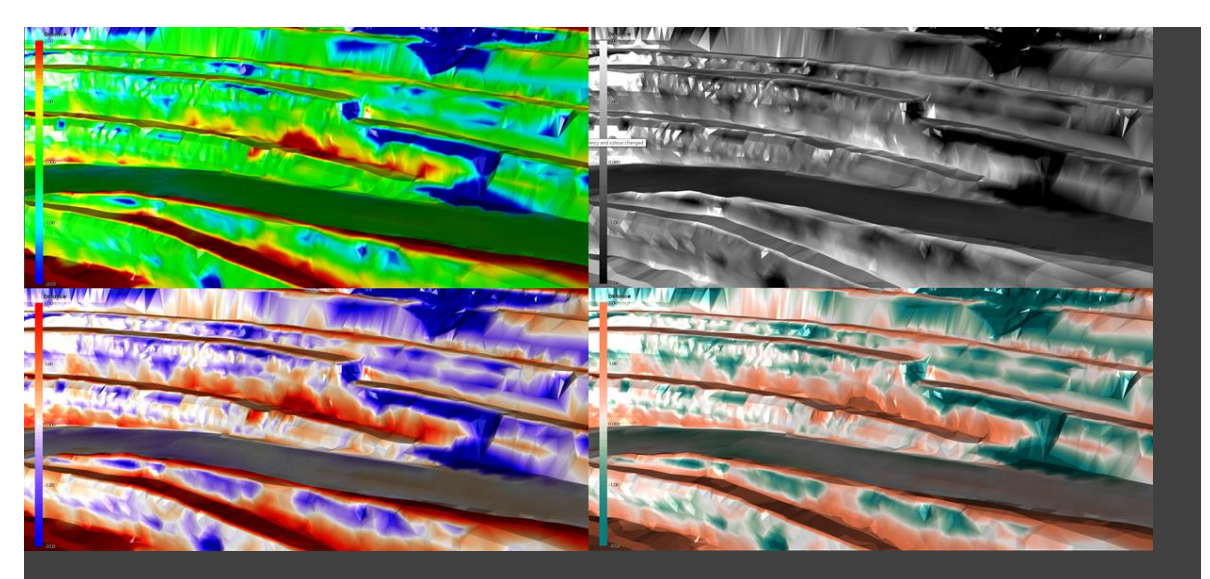

In previous versions of GEM4D, the colour scale was fixed to rainbow colours, but new options were added to Version 1.7.5.0 (and a custom option is in progress). See above the difference in the distance between two meshes "Top toolbar => First colour palette icon => Colour on distance from mesh" with the four colour options currently available.

# What are the latest GEM4D additions?

I had many requests for training during the past quarter, and will start with training videos soon. The GEM4Dinterface now matured sufficiently, and I do not foresee major changes to the interface logic soon.

For more detail information on the aspects discussed below, please have a look at my <u>Blog</u>. The Blogs entries can be filtered by topic ("**GEM4D**", "**Other**", "**PicSure**", or "**Trajec3D**") - select the topic directly below "**Select Blog Topic**" on the blog page. The main GEM4D additions during the first quarter were:

- 1. Additional legend colour options see top image.
- 2. Support for Surpac DTM-files in addition to the STR-files that was supported in earlier versions.
- 3. Drill holes are now fully supported, including composites and orientation logging with Alpha and Beta angles see "Oriented logging" and "Composites and filtering" below.

- Filtering Marker and Mapping data can now be done within a specified distance from a mesh; handy to extract data above stope backs and structures close to pit shells - see "Filtering data above backs" below.
- 5. Create best-fit planes from multiple mouse picked mapping discs see "**Mapping from mapping?**" below.
- The addition of Boolean functions (union, intersection and difference) see "Boolean functions and poly directions" below.
- Add an in-scene scale-bar and made improvements to the coordinates grid-widget. The scale-bar is only available in parallel view, as the default perspective view warps the scene to make further objects smaller.
- External software LaLoCon bundled in the GEM4D distribution (similar to PrisVec and BodRecon). LaLoCon converts latitude and longitude coordinates to your local mine coordinate system from two known coordinate pairs, and the conversion can be saved for later use. Useful to get GPS-coordinates into the local mine grid with little effort.

# **Oriented logging**

The drill hole functionality was discussed in last month's newsletter available from <u>here</u>, and oriented logging is a natural extension of the drill hole functionality.

Create a survey file as explain in the previous newsletter, and format the oriented logging data as a comma delimited CSV-file "*BHid, Distance, Alpha, Beta, Size, Value1, ...*" (*any number of Value columns*). Load the oriented logging CSVfile with "*Ribbon => Drillhole => Other actions => Mapping discs*".

The results from loading the CSV-file is not directly displayed, but the created file is saved in a format that can directly be loaded as Mappingdata with "*Ribbon => Mapping => Load files => Text (CSV)*". Display the data points as discs as shown in the image to the right.

|                                                            | Α                                                                                                    | В                                                                                                    | C                                          | D                  | E              | F                         | 0           | 5                | н         | *                                               |
|------------------------------------------------------------|----------------------------------------------------------------------------------------------------|----------------------------------------------------------------------------------------------------|--------------------------------------------|--------------------|----------------|---------------------------|-------------|------------------|-----------|-------------------------------------------------|
| 1 1                                                        | Dhid                                                                                                    | Distance                                                                                                    | Alpha                                      | Beta               |                |                           |             |                  |           |                                                 |
| 2 0                                                        | GTL001                                                                                                    | 67                                                                                                    | 70                                         | 145                |                |                           |             |                  |           |                                                 |
| 3 (                                                        | GTL001                                                                                                    | 68.45                                                                                                    | 80                                         | 100                |                |                           |             |                  |           |                                                 |
| 4 0                                                        | GTL001                                                                                                    | 68.72                                                                                                    | 20                                         | 220                |                |                           |             |                  |           |                                                 |
| 5 (                                                        | GTL001                                                                                                    | 69.9                                                                                                    | 65                                         | 190                |                |                           |             |                  |           |                                                 |
| 6 0                                                        | GTL001                                                                                                    | 70.21                                                                                                    | 55                                         | 270                |                |                           |             |                  |           |                                                 |
| 7 (                                                        | GTL001                                                                                                    | 71.81                                                                                                    | 35                                         | 210                |                |                           |             |                  |           |                                                 |
| 8 0                                                        | GTL001                                                                                                    | 72.78                                                                                                    | 55                                         | 275                |                |                           |             |                  |           |                                                 |
| 9 (                                                        | GTL001                                                                                                    | 74.6                                                                                                    | 30                                         | 230                |                |                           |             |                  |           |                                                 |
|                                                            | . 3                                                                                                    | AlphaBeta                                                                                                    | (+)                                        |                    |                | 1.141                     |             |                  | -         |                                                 |
|                                                            | -                                                                                                    |                                                                                                    |                                            |                    |                |                           |             |                  |           |                                                 |
| <b>8</b> 11 <del>-</del>                                   |                                                                                                    | GEM4D 32-bit Be                                                                                                    | eta Version 1.7.5.0                        | contact Frans Bass | ion at mail@ba | srock.net for s           | upport)     |                  | - 0       | ×                                               |
| STR                                                        | Nech 🗧                                                                                                    | Marker Nation                                                                                                    | Mapping                                    | Drilhole Image     | Settings       | External                  | Help        | _                | _         |                                                 |
| =                                                          | × Delete all                                                                                                    | NA>                                                                                                    | Delete al                                  | 2 the xo           | elete al 🔏 1   | Composites                | Colours 99  |                  | Retoktion | 8 .                                             |
| Loed                                                       | Save DOF                                                                                                    | Create Load                                                                                                    | Save DXF Cre                               | ste Load S         | ave DXF 😗      | Marker points             | Labels 11   | Show bar         | Precision | 2 :                                             |
| CSV                                                        | Bnary files                                                                                                    | survey survey                                                                                                    | Briary files geot                          | ech geotech 🗌 Be   | sary files 📲   | Mappingdece               | Rainbow     |                  |           |                                                 |
|                                                            | Collers                                                                                                    | Survey In                                                                                                    | ies .                                      | Geotech lines      | 0              | heracting                 | Geotech sci | slar bar colours | Geotech   | settings                                        |
| Test                                                       | Fie Bur                                                                                                    | Bounding bo                                                                                                    | (DXF)<br>Manual                            | C C<br>Reset Reset | Delete C       | olours 59 1<br>abels 11 1 | Show bay    | Precision 2      | :         | l                                               |
| ICSV)                                                      | (DXF) colou                                                                                                    | m Bnayfiles                                                                                                    |                                            | ianual al          | 4              | Rainbow *                 |             |                  |           |                                                 |
| Load Nei                                                   | s 38                                                                                                    | /e and expot files                                                                                                    | Map                                        | ping hiters May    | oping actions  | Mapping scalar            | ber colours | Mapping settr    | 198       |                                                 |
| Mapping<br>Mash                                            | g settings and de<br>Marker N<br>stion shape                                                                                                    | ita<br>Tapping Dhilhol                                                                                                    | *                                          |                    |                |                           |             |                  |           | 355.<br>320.                                    |
| Shape                                                      | - CLUD                                                                                                    | 6 nighe share.                                                                                                    | 1.0                                        |                    |                |                           |             |                  |           |                                                 |
| Shape<br>So<br>Colour                                      | ale Point<br>Arrow<br>ArrowRev<br>mo Disc+Arrow                                                                                                    | Black arrow                                                                                                    | ro<br>rostect all                          |                    | 6              | 2                         |             | 1                | 7         | 284<br>257<br>214                               |
| Shape<br>So<br>Colour<br>Mode:<br>DataCo                   | ale Point<br>Arrow<br>Mo Disc+Arrow<br>Auto                                                                                                    | Value stat: 11                                                                                                    | 10 (C)<br>reliect al<br>01 (C)<br>5.25 (C) |                    | (              | 2                         |             | 1                | 1         | 284<br>267<br>214<br>118                        |
| Shape<br>Shape<br>So<br>Colour<br>Mode<br>DataCo           | Arrow Arrow Rev<br>Marow Rev<br>Marow Rev<br>Arrow Arrow Rev<br>Auto ~<br>olumn: 2 @-<br>sverse colour                                                                                                    | Value start 11<br>Value end: 35                                                                                                    | 10                                         |                    | (              | 2                         |             | C                |           | 284<br>287<br>294<br>108                        |
| Shape:<br>So<br>Colour<br>Mode:<br>DataCc<br>Be            | ale Point<br>Point<br>Anow Rev<br>mo Disc+Anow<br>Auto ~<br>olumn: 2<br>sverse colour                                                                                                    | Value stat: 11<br>Value stat: 15<br>Value stat: 25                                                                                   | 10 -                                       |                    | 4              | 2                         |             |                  |           | 281<br>207<br>204<br>108<br>108                 |
| Shape:<br>So<br>Colour<br>Mode:<br>DataCc<br>BataCc        | ale Point<br>Arrow Rev<br>mo Disc-Kerow<br>Auto                                                                                                    | Value statt 11<br>Value endt 35<br>Oyan                                                                                              | 10                                         |                    | (              | 2                         |             |                  |           | 281<br>267<br>214<br>119<br>185<br>185          |
| Shape:<br>Solution<br>Colour<br>Mode:<br>DataCo<br>Re<br>A | Bit Point   Provide Arrow Rev   Movie Bit   Movie Bit   Arrow Rev Arrow Rev   Auto Class+Arrow   Auto Class+Arrow   Auto | Black arrov<br>Black arrov<br>Value start: [11]<br>Value end: [25]<br>Cyan<br>Othors 0.50vc<br>33101025 55344271<br>46852468 3105946 | 1.0 ************************************   |                    | 4              | 2                         |             |                  |           | 284<br>267<br>214<br>11/8<br>145<br>100<br>21.9 |

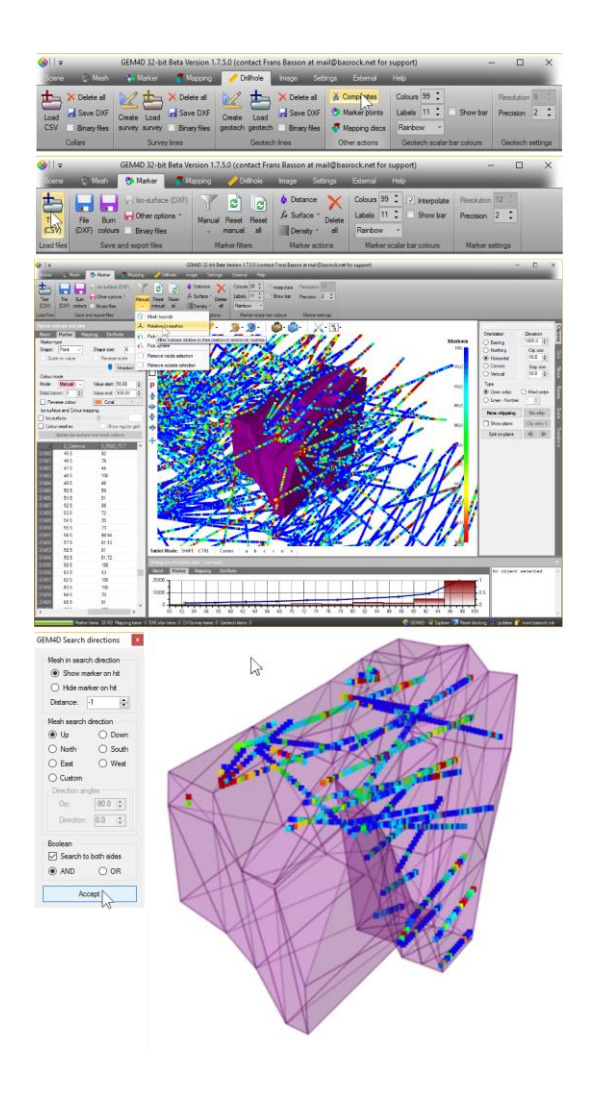

## **Composites and filtering**

I received many questions regarding drill hole composites, and will attempt to explain. Composites subdivides the domain logging data into equal distance data points along the domain logging strings, and the data are then directly available as "*Markers*", which can then be isosurfaced, meshes coloured on values etc.

The equal division is required to ensure the correct weighting is given to each line segment, as a long segment will have more points than a short segment, and the number of points thus reflect the length (and weighting) of the logging segment.

To composite the domain logging data, create a "Geotech"-file as explained in the previous newsletter. Press the "Ribbon => Drillhole => Other actions => Composites" button. The result is not directly displayed, but saved as a file that can directly be opened as a "Marker"-file with "Ribbon => Marker => Load files => Text (CSV)".

In the example to the left, the composite data inside a stope shape mesh is filtered out in a single step with the selections shown. Data can also be filtered by mouse selections in the scene; use **Shift** for multiple selections, and **Ctrl** to temporarily disable a function to reposition the scene for a new selection.

## Filtering data above backs

### Problem statement:

Filter out the data above the backs of stopes. **Step 1:** 

Change the camera to parallel view to ensure pixel perfect selection. The default perspective view has a vanishing point to make further objects smaller.

### Step 2 (optional):

Orientate the scene to enable removal of points, select "*Ribbon => Marker => Marker filters => Manual => Remove inside selection*", and drag a box in the scene to reduce the number of visible data points.

### Step 3:

Remove the data inside meshes with "*Ribbon* => *Marker* => *Marker filters* => *Manual* => *Relative to meshes*" and the selection as shown

#### in Step 3b.

#### Step 4:

Extract all the data within 15m above the backs with "*Relative to meshes*" and the selection as show in **Step 4**.

#### **Result:**

The stope shapes were made transparent to show all data inside the meshes were removed.

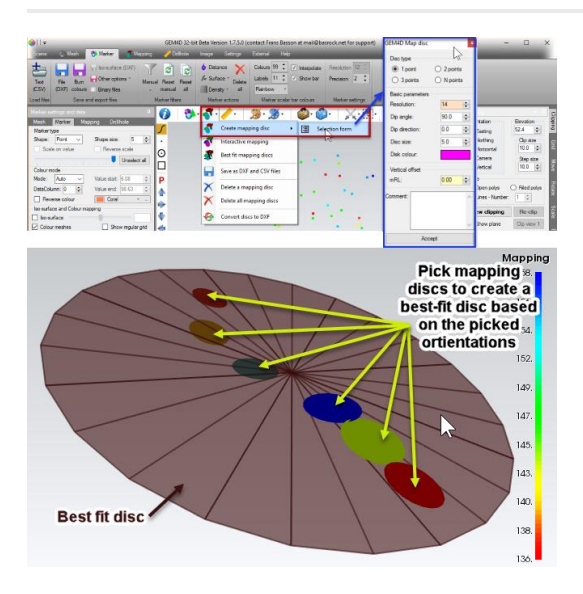

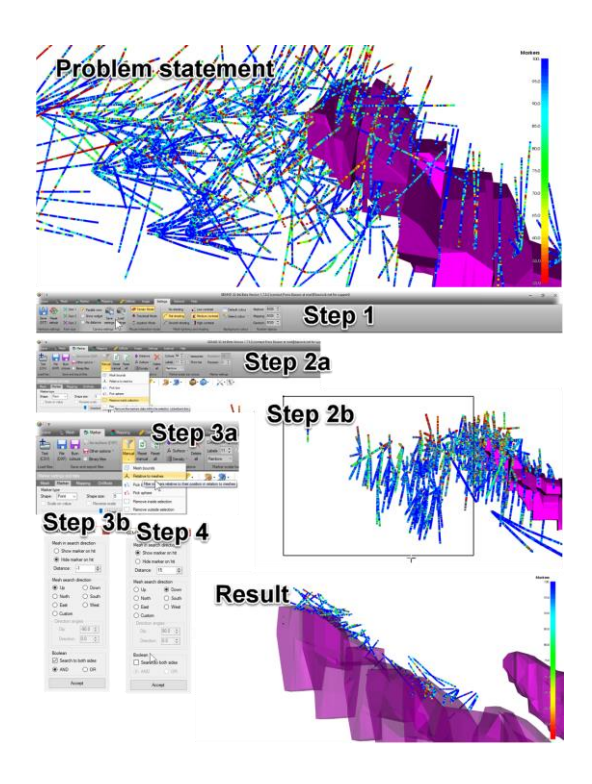

## Mapping from mapping?

The creation of mapping discs was always easy with "*Top toolbar => Discs icon => Create mapping disc*", and the discs could be created from one or many pick points. The less the number of points, the more information about the map disc is required. For example, three points fully define a plane, so picking three points will create a disc based on the pick locations.

An new option called "**Best fit mapping discs**" is now available, which works differently from the previous map-disc creation options. For this option, mapping data should first be loaded with "**Ribbon => Mapping => Load files => Text** (**CSV**)". The mouse picking is done on the mapping data, which pick up their orientations and calculates a best-fit disc.

# **Boolean functions and poly directions**

The outcomes from Boolean functions are dependant on the polygon orientation of a mesh. A polygon has only one visible side, but graphics software packages typically make both sides visible to limit visual confusion. The visible side of a polygon is important when Boolean functions are used.

Switch off the invisible side in GEM4D by checking "*Ribbon => Mesh => Mesh settings => Backface culling*". The visible side of the polygon can be flipped with "*Ribbon => Mesh => Mesh settings => Flip poly normals*".

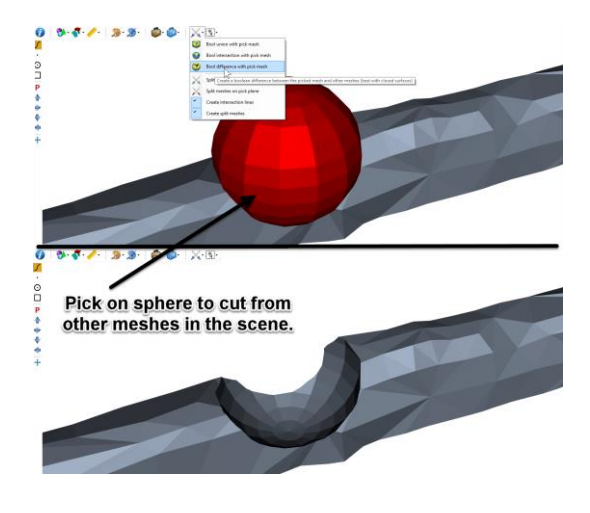

Copyright © 2017 BasRock, All rights reserved. Please press the unsubscribe link if you do not want to receive future BasRock updates.

> Our mailing address is: BasRock 19 Amherst Road Canning Vale Perth, WA 6155 Australia

Add us to your address book

Want to change how you receive these emails? You can <u>update your preferences</u> or <u>unsubscribe from this list</u>

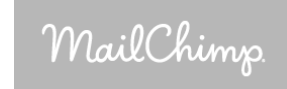